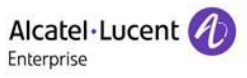

### RAINBOW CRM BRIDGE – ZOHO CRM DEPLOYMENT GUIDE

# Rainbow CRM Bridge

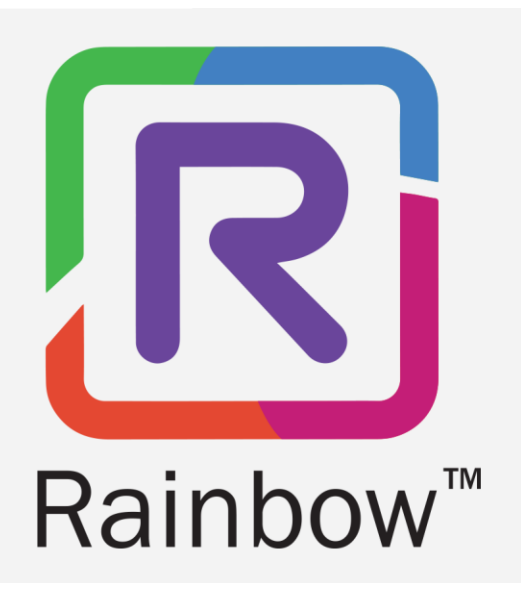

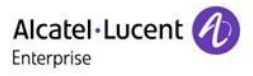

## Legal Notice

Alcatel-Lucent Enterprise, ALE International and the Alcatel-Lucent Enterprise logo are trademarks of ALE International. All other trademarks are the property of their respective owners. The information presented is subject to change without notice. ALE International assumes no responsibility for inaccuracies contained herein.

Copyright © 2024 ALE International - All rights reserved.

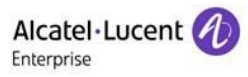

# Index

| 1 | Document History                                         | 4  |
|---|----------------------------------------------------------|----|
| 2 | Introduction                                             | 5  |
| 3 | Rainbow Subscription & PBX Configuration                 | 6  |
| 3 | .1 Equipment Configuration                               | 6  |
| 4 | Setting up Integration with Zoho CRM                     | 7  |
| 5 | Installation of Rainbow CRM Bridge Extension in Zoho CRM | 12 |
| 6 | Known Limitations                                        | 13 |

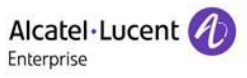

# 1 Document History

| Edition                                                                                            | Date                                                                                 | Changes / Comments / Details                                                                                                    |  |  |  |  |
|----------------------------------------------------------------------------------------------------|--------------------------------------------------------------------------------------|----------------------------------------------------------------------------------------------------|--|--|--|--|
| 01                                                                                                 | 18/06/2020                                                                           | itial Deployment Guide                                                                                                    |  |  |  |  |
| 02 18/11/2021 Section 3<br>A new section has been added and remaining sections have<br>renumbered. |                                                                                      |                                                                                                    |  |  |  |  |
| 03                                                                                                 | Legal Notice has been updated.<br><b>Section 4</b><br>Screenshots have been updated. |                                                                                                    |  |  |  |  |
| 04                                                                                                 | 13/01/2023                                                                           | Legal Notice has been updated.<br>Section 5<br>Screenshots have been updated.<br>Section 6<br>Section about known limitations has been updated. |  |  |  |  |

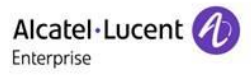

## 2 Introduction

Rainbow CRM Bridge acts as a middleware that connects third party CRMs e.g. ServiceNow, MS Dynamics 365, Zoho etc. with ALE Rainbow. Rainbow CRM Bridge is hosted in ALE Cloud and works inside third-party CRMs as an integrated component.

The integrated version of Rainbow powered by Rainbow CPaaS APIs, eliminates the need of a separate desktop application and brings the power of Rainbow inside the everyday business applications like ServiceNow.

Rainbow CRM Bridge uses the CPaaS platform to pull Rainbow user details e.g. Contacts, Conversations and Bubbles. This enables the logged in user to receive Rainbow Calls, Office PBX calls and perform variety of actions including Audio and Video calls.

For more details on Rainbow CRM Bridge, please refer to the datasheet.

## 3 Rainbow Subscription & PBX Configuration

Before integrating Rainbow CRM Bridge with Zoho, you must ensure that following configuration requirements related to telephone system are fulfilled. Integration with Zoho CRM can be achieved without these configurations but they are vital for provisioning of telephony capabilities in Rainbow CRM Bridge.

#### 3.1 Equipment Configuration

Rainbow CRM Bridge supports all available "Server Type" options such as OmniPCX Office (OXO) Connect, OmniPCX Enterprise (OXE) and 3<sup>rd</sup> Party PBXs. All supported telephone systems along with their supported versions are listed in the below table:

| Telephone Systems                          | Supported Versions                         |
|--------------------------------------------|--------------------------------------------|
| OmniPCX Enterprise (OXE)                   | v12 or higher                              |
| OmniPCX Office (OXO) Connect               | R3.x or higher                             |
| CISCO Unified Communication Manager (CUCM) | v9.x, 10.x, 11.x, 12.x                     |
| Mitel MiVoice                              | MiVoice 250                                |
| NEC                                        | iS3000, iS4000                             |
| Asterisk                                   | v11.21.1, v11.21.2, v11.21.3, v16.x, v17.x |
| OpenScape                                  | OpenScape 4000                             |

'Activate webRTC Gateway' option must be enabled if you intend to use Rainbow CRM Bridge application for VOIP calls. For more information on this, please refer to the following links:

https://support.openrainbow.com/hc/en-us/articles/360017561039-Manage-a-PBX-Equipment-Associated-to-a-Company

https://support.openrainbow.com/hc/en-us/articles/360019337180-WebRTC-gateway-installation-andconfiguration-for-third-party-PBX

For OmniPCX Enterprise and OmniPCX Office Connect, CCCAgent application must be setup. However, for other telephone systems (CUCM, Mitel MiVoice, NEC and Asterisk), Rainbow CTI & Media Bridge application must be setup.

TAPI, CSTA, SIP Trunk and other PBX specific licenses are essential pre-requisite for setting up CCCAgent and Rainbow CTI & Media Bridge application. Please check with your telephone system vendor for licenses status and their activation.

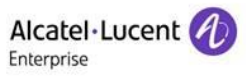

## 4 Setting up Integration with Zoho CRM

Open <u>https://developer.zoho.com/</u> and login using Zoho credentials.

It will take you to the home screen. Please click **Start building** button in Sigma section.

| ଅତିଲ୍ଲତ Developer    |   |                                                                                                    |          | Resources                                                                                                    | Support | Forums | 🐊 Sul | haib Janjua |
|----------------------|---|----------------------------------------------------------------------------------------------------|----------|----------------------------------------------------------------------------------------------------|---------|--------|-------|-------------|
|                      | V | EXTENSION PLATFORM Sigma Extension Building Platform for Zoho applications Start building                                                                 |          | INDUSTRY SPECIFIC SOLUTIONS<br>Vertical Solutions<br>Build industry specific, rebranded solutions<br>that packages functionality available across<br>different Zoho products into one Vertical<br>Solution.<br>Start building |         |        |       |             |
|                      |   | CUSTOM APPLICATIONS<br>Zoho Creator<br>Use Zoho Creator to quickly build custom<br>web applications that cater to every client<br>need.<br>Start building | ΖΟΗΟ ΑΡΙ | APPS & INTERGRATIONS<br>REST API<br>Build packaged Integrations for Projects and<br>sell them in Zoho Marketplace<br>Start building                                                                                           |         |        |       |             |
| Hige:/Higesasbactore |   |                                                                                                    |          |                                                                                                    |         |        |       |             |

Click New Extension button.

| Ð                                                  | Q Search Extensions                                                          | Extensions Gallery He      | lp 🥋  |
|----------------------------------------------------|------------------------------------------------------------------------------|----------------------------|-------|
| Extensions                                         | All Extensions Published Draf                                                | ▼         New Extension    |       |
| Functions<br>Executions<br>Connections<br>Settings | RCB Integration With Z<br>Appaulished   Private<br>RCB Integration with Z0HO |                            |       |
|                                                    | Owned by Modified in:<br>Subulb Africa. 15-Jun-2020 06.44 AM                 |                            |       |
|                                                    | Records Per Page: 30 V Total Count: ####                                     | Records in view 1 to 1 ① ① | Terms |

Fill in the required fields and select "Zoho CRM" icon.

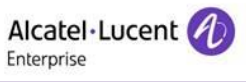

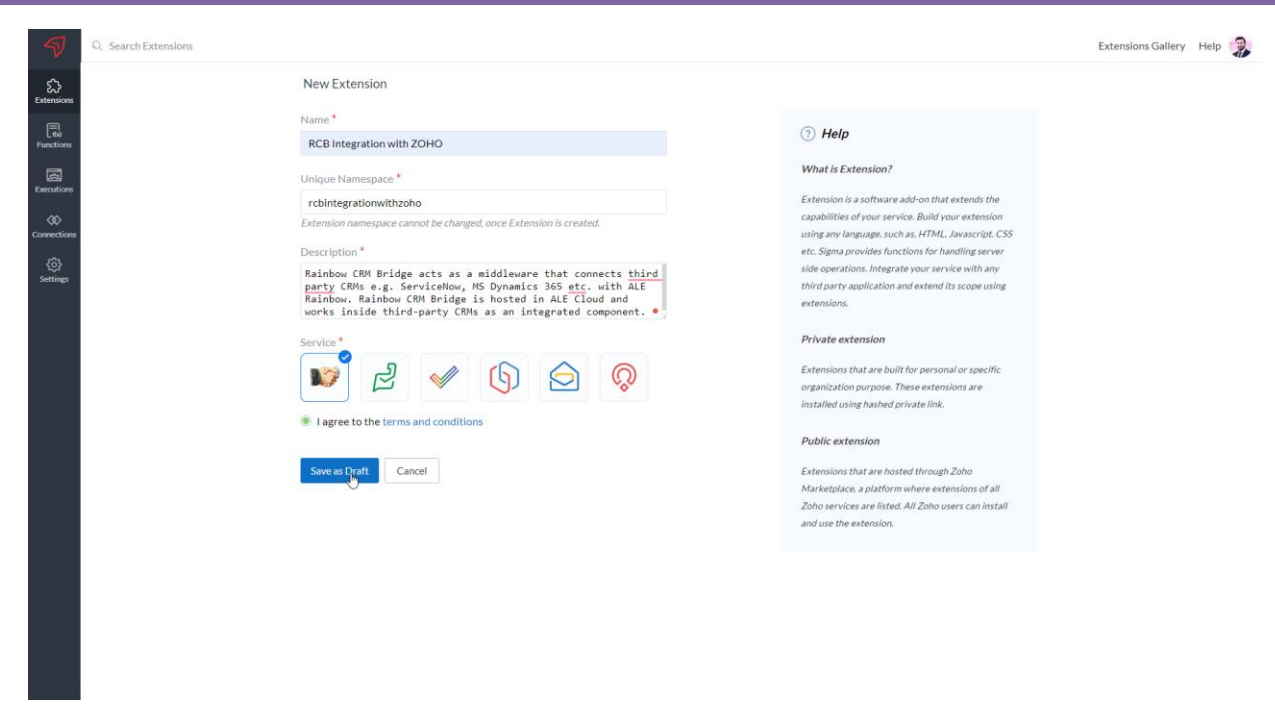

Click 'Save as Draft' button.

A new page will open. Select Connected Apps from left menu and enter data in the form fields.

| 🗏 💈 🗐 🗐 🗐 🗏                       |                                                                      |                                                                      |                                                                        |                         |              |             |
|-----------------------------------|----------------------------------------------------------------------|----------------------------------------------------------------------|------------------------------------------------------------------------|-------------------------|--------------|-------------|
| < Back                            | Connected Apps                                                       |                                                                      |                                                                        |                         |              |             |
| OHO RCB                           | Looking for holp?                                                    |                                                                      |                                                                        |                         |              |             |
| UILD                              | Edoking for help:                                                    |                                                                      |                                                                        |                         |              |             |
| B Modules                         | ZOHO RCB integr                                                      | ration                                                               |                                                                        |                         |              | ∠⁄ Edit     |
| X Components                      |                                                                      |                                                                      |                                                                        |                         |              |             |
| Custom Properties                 | Hosting                                                              | External                                                             |                                                                        |                         |              |             |
| 🖇 Settings Widget                 |                                                                      |                                                                      |                                                                        |                         |              |             |
| 👌 Automate 🔹 🕨                    | Sandbox Base URL                                                     | https://zoho.openrainbo                                              | DW.IO/                                                                 |                         |              |             |
| 🕈 Install Actions 🔹 🕨             | Production Base URL                                                  | https://zoho.openrainbo                                              | ow.io/                                                                 |                         |              |             |
| Templates                         |                                                                      |                                                                      |                                                                        |                         |              |             |
| ) Telephony                       | Description                                                          | integration with ZOHO                                                |                                                                        |                         |              |             |
| NTEGRATE                          | WIDCETS                                                              |                                                                      |                                                                        |                         |              |             |
| → Add Developer                   | Create widgets to conto                                              | vitually embed your connect                                          | od application in Zoho CDM Wid                                         | roto con ho omboddod o  | nd displayed |             |
| JTILITIES                         | as a Telephony, WebTab                                               | s, Related List on click of Cu                                       | stom Buttons as Detail Page Com                                        | ponent, or Dialer compo | nent.        | Permissions |
| Connectors                        | NAME                                                                 | TYPE                                                                 | START URL                                                              |                         |              |             |
| Connected Apps                    | RCB zoho                                                             | TELEPHONY                                                            | #/                                                                     |                         |              |             |
|                                   |                                                                      |                                                                      |                                                                        |                         |              |             |
| ACKAGE                            |                                                                      |                                                                      |                                                                        |                         |              |             |
| ACKAGE<br>🤊 Pricing               | SERVER SIDE INTEGR                                                   | ATION                                                                |                                                                        |                         |              |             |
| 'ACKAGE<br>② Pricing<br>⊋ Publish | SERVER SIDE INTEGR<br>Configure Oauth and en                         | ATION<br>able SSO for application tha                                | t require Server-side Integration.                                     |                         |              |             |
| ACKAGE<br>② Pricing<br>∃ Publish  | SERVER SIDE INTEGR<br>Configure Oauth and en<br>Register your applic | ATION<br>able SSO for application tha<br>ation to generate a unique  | t require Server-side Integration.<br>• ClientID and ClientSecret to c | onnect with ZohoCRM     | Conf         | gure OAuth  |
| aCKAGE<br>⑦ Pricing<br>글 Publish  | SERVER SIDE INTEGR<br>Configure Oauth and en<br>Register your applic | AATION<br>able SSO for application tha<br>ation to generate a unique | t require Server-side Integration.<br>2 ClientID and ClientSecret to c | onnect with ZohoCRM     | Conf         | gure OAuth  |

Click Save button. Next, select Telephony from left Menu and enter Call Center Name.

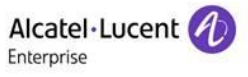

| 😑 💋 🕅 🖯 Developer   |                                        |                                                      |          |
|---------------------|----------------------------------------|------------------------------------------------------|----------|
| < Back              | Telephony                              |                                                      |          |
| ZOHO RCB            |                                        |                                                      |          |
| BUILD               | Telephony widget integrates and embeds | call center or telephony application inside Zoho CRM | 🖉 💿 Help |
| 留 Modules           | Call Center Name                       | RCB zoho                                             |          |
| % Components        |                                        |                                                      |          |
| 🔝 Custom Properties | SandBox URL                            | https://zoho.openrainbow.io/<br>#/                   |          |
| % Settings Widget   |                                        |                                                      |          |
| 稳 Automate          | Production URL                         | https://zoho.openrainbow.io/#/                       |          |
| Install Actions     |                                        |                                                      |          |
| Templates           |                                        |                                                      |          |
| () Telephony        |                                        | Delete Call Center                                   |          |
| INTEGRATE           |                                        |                                                      |          |
| Add Developer       |                                        |                                                      |          |
| UTILITIES           |                                        |                                                      |          |
| 路 Connectors        |                                        |                                                      |          |
| Tonnected Apps      |                                        |                                                      |          |
| PACKAGE             |                                        |                                                      |          |
| Pricing             |                                        |                                                      |          |
| 🖶 Publish           |                                        |                                                      |          |
|                     |                                        |                                                      |          |
|                     |                                        |                                                      |          |
|                     |                                        |                                                      |          |
| Manage Payments     |                                        |                                                      |          |

Enter "#" in Sandbox URL extended box and click **Save** button. You can test your extension by clicking button on right top.

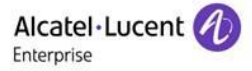

Next, Click **Publish** link from the left menu and click **Publish** button to publish the extension.

| 😑 💋 Developer             |                                  | Test your Extension ? |
|---------------------------|----------------------------------|-----------------------|
| < Back                    | Extension Details                |                       |
| RCB Integration with ZOHO |                                  |                       |
| BUILD                     | Problem in Torling in Problem    |                       |
| 웜 Modules                 | RCB Integration with ZOHO 2      |                       |
| 🕅 Components              |                                  |                       |
| Custom Properties         |                                  |                       |
| Automate                  | Versions Date Remarks Status     | Ν                     |
| Install Actions           | Your extension is not published. | NG.                   |
| Templates                 | Page:1 < >                       |                       |
| Telephony                 |                                  |                       |
| UTILITIES                 |                                  |                       |
| B Connectors              |                                  |                       |
| Connected Apps            |                                  |                       |
| PACKAGE                   |                                  |                       |
| Pricing                   |                                  |                       |
| Er Publish                |                                  |                       |
| Add Developer             |                                  |                       |
| C Add Developer           |                                  |                       |
|                           |                                  |                       |
|                           |                                  |                       |
|                           |                                  |                       |
| Manage Payments C         |                                  |                       |

#### Click **Confirm** button.

| 😑 💋 📶 🛛 Developer                  |                   |             |                              |                            |                             |                   |  |  |
|------------------------------------|-------------------|-------------|------------------------------|----------------------------|-----------------------------|-------------------|--|--|
| < Back                             | Extension Details |             | Publish                      |                            |                             | ×                 |  |  |
| RCB Integration with ZOHO          |                   |             | The below customisati        | ons and components h       | nave been added to your Ext | ension. Would you |  |  |
| BUILD                              |                   |             | wish to package and p        | ublish this ?              |                             |                   |  |  |
| 웜 Modules                          |                   | Version : 0 | Name                         | Component Type             | Parent Component            | Actions           |  |  |
| % Components                       |                   |             | RCB Integration with<br>ZOHO | EMBEDDED APP               | -                           | Added             |  |  |
| Custom Properties                  |                   |             | Rainbow                      | WIDGET                     |                             | Added             |  |  |
| Settings Widget                    | Versions Da       | ito F       | Deleters CON Deldes          | Toto contract of the later |                             |                   |  |  |
| Automate     Automate     Automate |                   |             | Rainbow CRM Bridge           | integration with 2         | G                           |                   |  |  |
| Templates                          |                   |             | Do you want to publish       | this extension ?           |                             |                   |  |  |
| Telephony                          |                   |             |                              |                            |                             | Confirm           |  |  |
| UTILITIES                          |                   |             |                              |                            |                             |                   |  |  |
| ន្ទ Connectors                     |                   |             |                              |                            |                             |                   |  |  |
| Connected Apps                     |                   |             |                              |                            |                             |                   |  |  |
| PACKAGE                            |                   |             |                              |                            |                             |                   |  |  |
| Pricing                            |                   |             |                              |                            |                             |                   |  |  |
| 님 Publish                          |                   |             |                              |                            |                             |                   |  |  |
| DEVELOPER                          |                   |             |                              |                            |                             |                   |  |  |
| Add Developer                      |                   |             |                              |                            |                             |                   |  |  |
|                                    |                   |             |                              |                            |                             |                   |  |  |
|                                    |                   |             |                              |                            |                             |                   |  |  |
|                                    |                   |             |                              |                            |                             |                   |  |  |
| Manage Payments (L <sup>2</sup> )  |                   |             |                              |                            |                             |                   |  |  |

This will provide the URL for accessibility.

| 😑 💋 📶 🖸 Developer          |                   |                  |                                                                            |
|----------------------------|-------------------|------------------|----------------------------------------------------------------------------|
| < Back                     | Extension Details |                  | Your extension is successfully published                                   |
| PCB Integration with 70H0  |                   |                  | You can share extension with your users. It is available at                |
| RCD Integration with 20110 |                   |                  | https://crm.zoho.com/market/installPrivatePlugin.do?portalName=suhaibahmac |
| BUILD                      | RCI               | B Integration wi |                                                                            |
| 留 Modules                  | Versio            | on: O            | ✓ List this extension in the Zoho Marketplace.                             |
| % Components               | 8                 |                  | La                                                                         |
| Custom Properties          |                   |                  | ОК                                                                         |
| S Settings widget          | Versions Date     | Remarks          |                                                                            |
| R Install Actions          |                   |                  | Your extension is not published.                                           |
|                            |                   |                  | Page:1 < >                                                                 |
| G Telephony                |                   |                  |                                                                            |
| LITILITIES                 |                   |                  |                                                                            |
| St. Connectors             |                   |                  |                                                                            |
| Connected Apps             |                   |                  |                                                                            |
| Contraction Appa           |                   |                  |                                                                            |
| PACKAGE                    |                   |                  |                                                                            |
| Pricing     Dublich        |                   |                  |                                                                            |
| E Publish                  |                   |                  |                                                                            |
| DEVELOPER                  |                   |                  |                                                                            |
| Add Developer              |                   |                  |                                                                            |
|                            |                   |                  |                                                                            |
|                            |                   |                  |                                                                            |
|                            |                   |                  |                                                                            |
|                            |                   |                  |                                                                            |
| Manage Payments [2]        |                   |                  |                                                                            |

Select the option List this extension in the Zoho marketplace.

*Note:* Please copy the URL as it will be required to install this extension to any Zoho CRM Instance.

## 5 Installation of Rainbow CRM Bridge Extension in Zoho CRM

Login to Zoho CRM, paste the URL of the extension into the URL bar (from the last step), and press Enter. It will add the RCB extension into the CRM Instance. Refresh the page and the **Rainbow CRM Bridge** widget will pop-up as shown below:

| Welcome to Rainbow CRM Bridge                                       |
|---------------------------------------------------------------------|
| Rainbow"                                                            |
| Please enter the email address associated with your Rainbow account |
| Email address *                                                     |
| Password                                                            |
| Password *                                                          |
| Connect                                                             |
| Keep my session alive                                               |
| Don't have an account? Signup!                                      |
| Learn more about Rainbow<br>Copyright © 2023 - ALE International    |

Provide credentials for your account and then click on Connect button. Following screen is displayed when you are successfully logged into Rainbow CRM Bridge extension.

| 2 | Q People, conversations, incidenti;                                        |
|---|----------------------------------------------------------------------------|
|   | Communicate, Interact and Collaborate with your Customers and Team members |
|   |                                                                            |

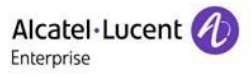

## 6 Known Limitations

This section contains all the limitations applicable on Rainbow CRM Bridge when used specifically for Zoho.

1. When display language is changed from English to any other language, Call Type (Inbound or Outbound) in the call logs is not translated because Zoho CRM uses these specific keywords (Outbound/Inbound) for Call Type regardless of the display language.

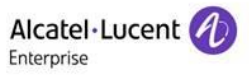

# enterprise.alcatel-lucent.com

Alcatel-Lucent Enterprise and the Alcatel-Lucent Enterprise logo are trademarks of ALE Holding. To view other trademarks used by affiliated companies of ALE Holding, visit: enterprise.alcatel-lucent.com/trademarks. All other trademarks are the property of their respective owners. The information presented is subject to change without notice. Neither ALE Holding nor any of its affiliates assumes any responsibility for inaccuracies contained herein